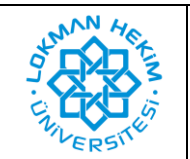

| Doküman No       | LHÜ-BT-KLV-0005 |
|------------------|-----------------|
| İlk Yayın Tarihi | 03.10.2024      |
| Revizyon Tarihi  | -               |
| Revizyon No      | -               |

## İçindekiler

- 1. WİNDOWS İşletim Sistemine Ofis 365 Kurulumu ...... 2
- 2. MacOS İşletim Sistemine Ofis 365 Kurulumu...... 8
- 3. Kurulu Olan Ofis 365 Programı İçin Lisanslaması..... 14

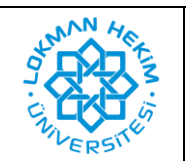

| Doküman No       | LHÜ-BT-KLV-0005 |
|------------------|-----------------|
| İlk Yayın Tarihi | 03.10.2024      |
| Revizyon Tarihi  | -               |
| Revizyon No      | -               |

## 1. WİNDOWS İşletim Sistemine Ofis 365 Kurulumu

1.1. İlk başta https://www.office.com/ web adresine giriyoruz. Daha sonra aşağıda yeşil kutucuk içindeki Oturum açın butonuna tıklayarak oturum açma işlemine başlıyoruz.

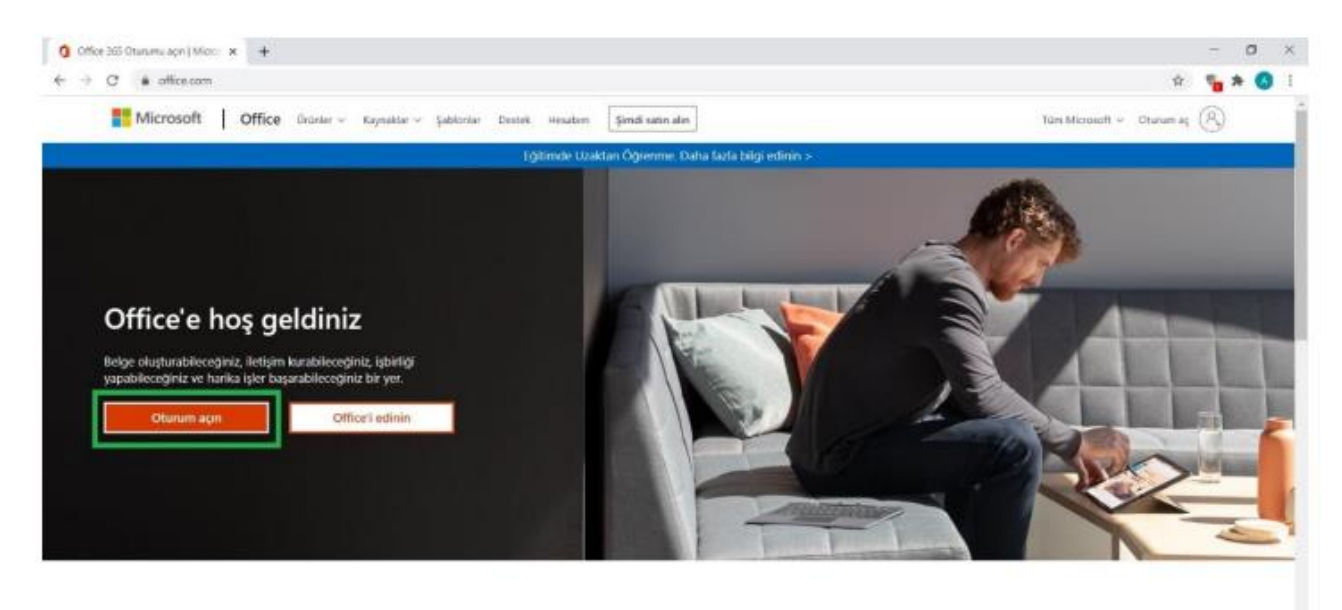

Sık kullandığınız üretkenlik uygulamalarını herhangi bir cihazdan kullanmak için oturum açın

1.2. Oturum açın butonuna bastıktan sonra aşağıdaki ekran görüntüsü karşınıza gelecektir. Bu bölüme üniversite mail adresinizi yazmanız gerekmektedir. Daha sonra ileri butonuna basınız.

| n 🔸 🕻 🔹 login microsoftonies.com/common/osuth2/authorize/telect_i6=4345a7b9-9a63-4010-a426-35363201d5638andbeet_uni=hitpefk349629626www.offlex.com%2ffanding&empores_type=-code%20                                                                                         | άr ۹ | * | 0 |  |
|----------------------------------------------------------------------------------------------------|------|---|---|--|
|                                                                                                    |      |   |   |  |
| Microsoft<br>Oturum açın<br>deneme.ogrenci@Pru.edu.tr                                                                                                    |      |   |   |  |
| Hesabing yok mu? Vent bir hesap olugunur:<br>Hesabing yok mu? Vent bir hesap olugunur:<br>Hesabing yok mu? Vent bir hesap olugunur:<br>Hesabing yok mu? Vent bir hesap olugunur:<br>Hesabing yok mu? Vent bir hesap olugunur:<br>Hesabing yok mu? Vent bir hesap olugunur: |      |   |   |  |
|                                                                                                    |      |   |   |  |

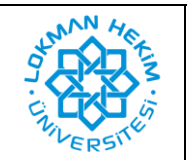

| Doküman No       | LHÜ-BT-KLV-0005 |  |
|------------------|-----------------|--|
| İlk Yayın Tarihi | 03.10.2024      |  |
| Revizyon Tarihi  | -               |  |
| Revizyon No      | -               |  |

1.3. Aşağıdaki ekran alıntısı olduğu gibi sistem sizlerden parola isteyecektir. Buradaki parola üniversitemizde wifi ağına bağlanmak için kullandığınız veya üniversitedeki bilgisayarları açmak için kullandığınız parola ile aynıdır. Eğer hiç kullanım yapmadıysanız parolanız Lhutckimlikno şeklindedir.

| 🚼 Headenada olanari ayn 🛛 🗙 🕂                                                               |                                                                                                    | - 0        | 10 X |
|---------------------------------------------------------------------------------------------|----------------------------------------------------------------------------------------------------|------------|------|
| <ul> <li>← → C ● loginumicrosoftonEneccom/common/loauth2/authorize?dient_dl=4345</li> </ul> | a/b#-9a63-4910-a426-35363201.d5038redirect_unl=http://k3A%2P%2Fwww.office.com%2Flanding&response_type=cod 🍋 🥸 | <b>6</b> × | 0    |
|                                                                                             | Microsoft<br>c deneme ograndibilituedus:<br>Parola girin<br>Peolare: strutten<br>Clurum son                   |            |      |

1.4. Sisteme giriş yaptıktan sonra karşınıza aşağıdaki ekran görüntüsü gelecektir. Online olarak kullanmak isterseniz yeşil kutucuk içerinde gördüğünüz uygulamaları direk üzerine tıklayarak kullanabilirsiniz. Eğer bilgisayarınıza kurmak istiyorsanız, kırmızı kutucuk içerisine tıklamanız yeterli olacaktır.

| - C a offic    | ce.com/?auth=2                             |           |                       |                                              |                                                |                                                        |                                |                                   |          |                                                                                                    | @ \$ |   | * ( |
|----------------|--------------------------------------------|-----------|-----------------------|----------------------------------------------|------------------------------------------------|--------------------------------------------------------|--------------------------------|-----------------------------------|----------|----------------------------------------------------------------------------------------------------|------|---|-----|
| III Office 365 |                                            |           |                       | P Ara                                        |                                                |                                                        |                                |                                   |          |                                                                                                    | 0    | 0 | ?   |
|                | İyi günler                                 |           |                       |                                              |                                                |                                                        |                                |                                   |          | Office uygulamauni yükleyin 🤟                                                                                                    |      |   |     |
|                | +                                          | 0         | •                     | w.                                           | 8                                              | 1                                                      | 0                              |                                   | ¥        | Office 365 upgularnalari<br>Outissi, OseDrive for Eucliness, Word, Sociel,<br>PowerPoint ve data fazikana (prin.                                           |      |   |     |
|                | Yeni oluştur                               | Outlook   | OneDrive              | Word                                         | Excel                                          | PowerPoint                                             | OneNote                        | SharePoin                         | -        |                                                                                                    |      |   |     |
|                |                                            |           |                       |                                              |                                                |                                                        |                                | _                                 | +        | Diger yüldeme seçenekleri<br>Aboseliğintie kullantabilen tarklı bir dil seçin                                                                              | 1    |   |     |
|                | $\rightarrow$                              |           |                       |                                              |                                                |                                                        |                                |                                   | +        | Diger yükleme seçenekleri<br>Aboneliginine kullandatilen tarib bir dil seçin<br>veya ibijer oygalamalas yökteyin.                                          |      |   |     |
|                | Tiim<br>uygulamalar                        |           |                       |                                              |                                                |                                                        |                                |                                   | +        | Diger yüklerne seçenekleri<br>Anneröptetre kulterintetinen terki tür cili seçen<br>veya ihçire segularınları yökleyön                                      |      |   |     |
|                | Tiave<br>uygularmalar                      |           |                       |                                              |                                                |                                                        |                                |                                   | +        | Diger yükleme seçenekleri<br>Annengezre kultardation tesk tilt att seçin<br>veya ihler segularnalas yöklinjö.                                              |      |   |     |
|                | →<br>Tiam<br>uygulamatar<br>Son Sabitten   | en Benim  | le paylaşıları        | Keşledin                                     |                                                |                                                        |                                |                                   | ÷        | Diger solideme seçenekleri<br>Annesgrane kulturalation tetik tek ati seçin<br>veya tilger sogularındas yaktışık.                                           |      |   |     |
|                | →<br>Tiam<br>uygulamalar<br>Son Sabittiene | en Benim  | le paylaşıları        | Keşledin                                     |                                                |                                                        |                                |                                   | <i>→</i> | Diger güldeme seçenekleri<br>Atonesignere kulteratation tesk isit etil seçin<br>vepa ibler usgularsular yıklışık.                                          |      |   |     |
|                | Tian<br>uygulamalar<br>Son Sabitien        | en Benim  | le paylaşıları        | Keşfedin                                     |                                                | ā.                                                     |                                |                                   | +        | Diger stilderne seçenekleri<br>Atonesgeare kulturdation trekt int etit seçin<br>veya itiler vegularınlas yıklıtışlı.<br>T Kanşıya ştilde ve aç,            |      |   |     |
|                | Film<br>sygulannalar<br>Son Sabittiene     | en Benim  | le paylaşıları        | Keşfedin                                     |                                                | Á                                                      | •                              |                                   | +        | Diger söldeme seçenekleri<br>Anneeşlearse kulturalasi ini tekt mit altı seçin<br>veya tiğer seşalarındas yıktışık<br>veya tiğer seşalarındas yıktışık<br>T |      |   |     |
|                | Film<br>uygulannalar<br>Son Sabittena      | eri Benim | le paylaşıları        | Keşfedin                                     |                                                | Á                                                      |                                |                                   | ~        | Diger güldeme seçenekleri<br>Atonesgietre kulturdation trekt ist etil seçin<br>veja ibler urgularınlas yrkiteyi.                                           |      |   |     |
|                | Titen<br>uygulannalar<br>Son Sabitien      | eri Benim | le paylaşıları        | Keşfedin<br>Son                              | kullanılan                                     | cevrimici Of                                           | fice belges                    | yok                               | ÷        | Diger güldeme seçenekleri<br>Atonesgeare kulturdation trekt int elit seçin<br>veya itiler vegularınlas yüktiyöt.                                           |      |   |     |
|                | Titm<br>uygularnalar<br>Son Sabitten       | en Benim  | le paylaşıları<br>Baş | Keşfedin<br>Son<br>kalanyla paylaşın<br>veya | kullanıları<br>ve işbirişi ya<br>belgeşi buray | çevrimiçi Of<br>or. Kıllarmaya b<br>a sarükleyerek kar | fice belges<br>spanak için yar | i yok<br>i bit bitge olug<br>agn. | ÷        | Diger yöldeme seçenekleri<br>Anneeljezre kulturdizisin teki kir alt seçin<br>veya tiğer segularınlar yöltişir.<br><sup>™</sup> Karşıya yükle ve aç,        |      |   |     |

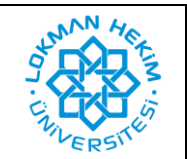

| Doküman No       | LHÜ-BT-KLV-0005 |  |  |
|------------------|-----------------|--|--|
| İlk Yayın Tarihi | 03.10.2024      |  |  |
| Revizyon Tarihi  | -               |  |  |
| Revizyon No      | -               |  |  |

1.5. Aşağıdaki ekran görüntüsündeki gibi indirme ekranı gelecek ve kırmızı kutucukla işaretlediğimiz setup dosyası otomatik bir şekilde inmeye başlayacaktır.

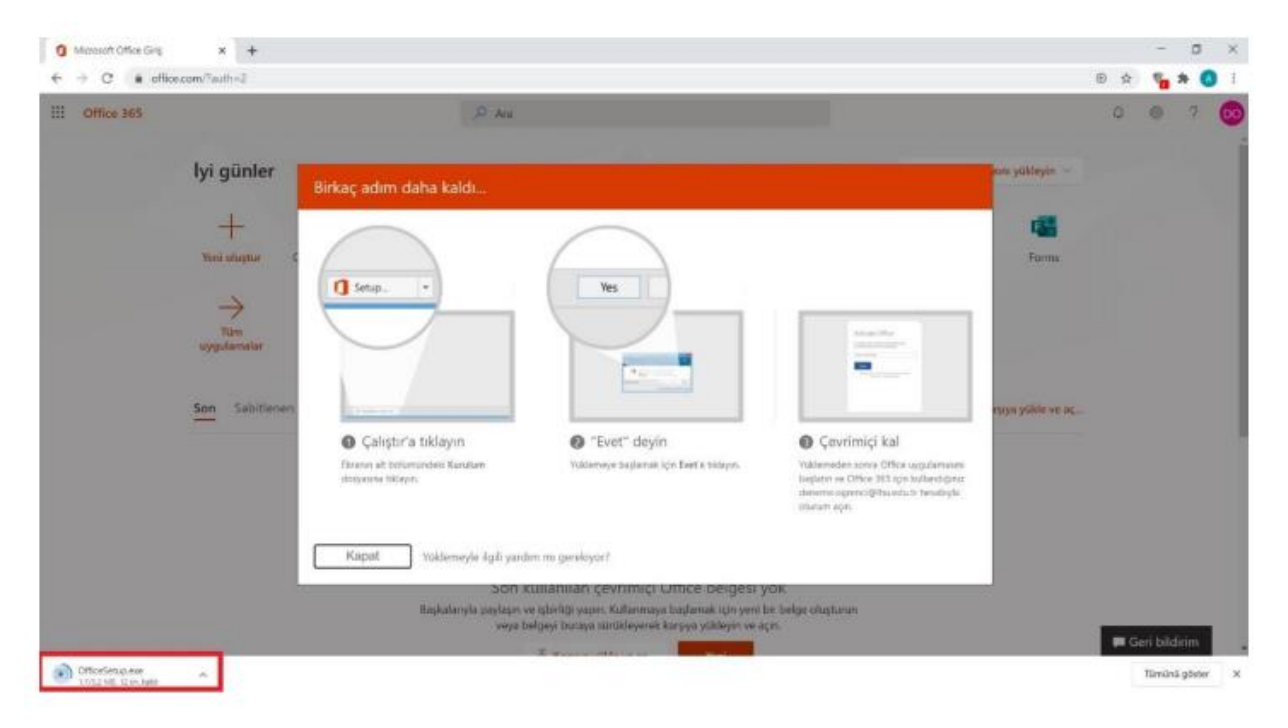

1.6. Yukarıdaki ekran görüntüsünde belirtiğimiz setup dosyası indikten sonra üzerine çift tıkladığınız aşağıdaki ekran görüntüsü karşınıza gelecek ve yükleme işlemi online olarak başlayacaktır. Buradaki yükleme işlemi süresi internetinizin hızına bağlı olarak değişiklik gösterebilir.

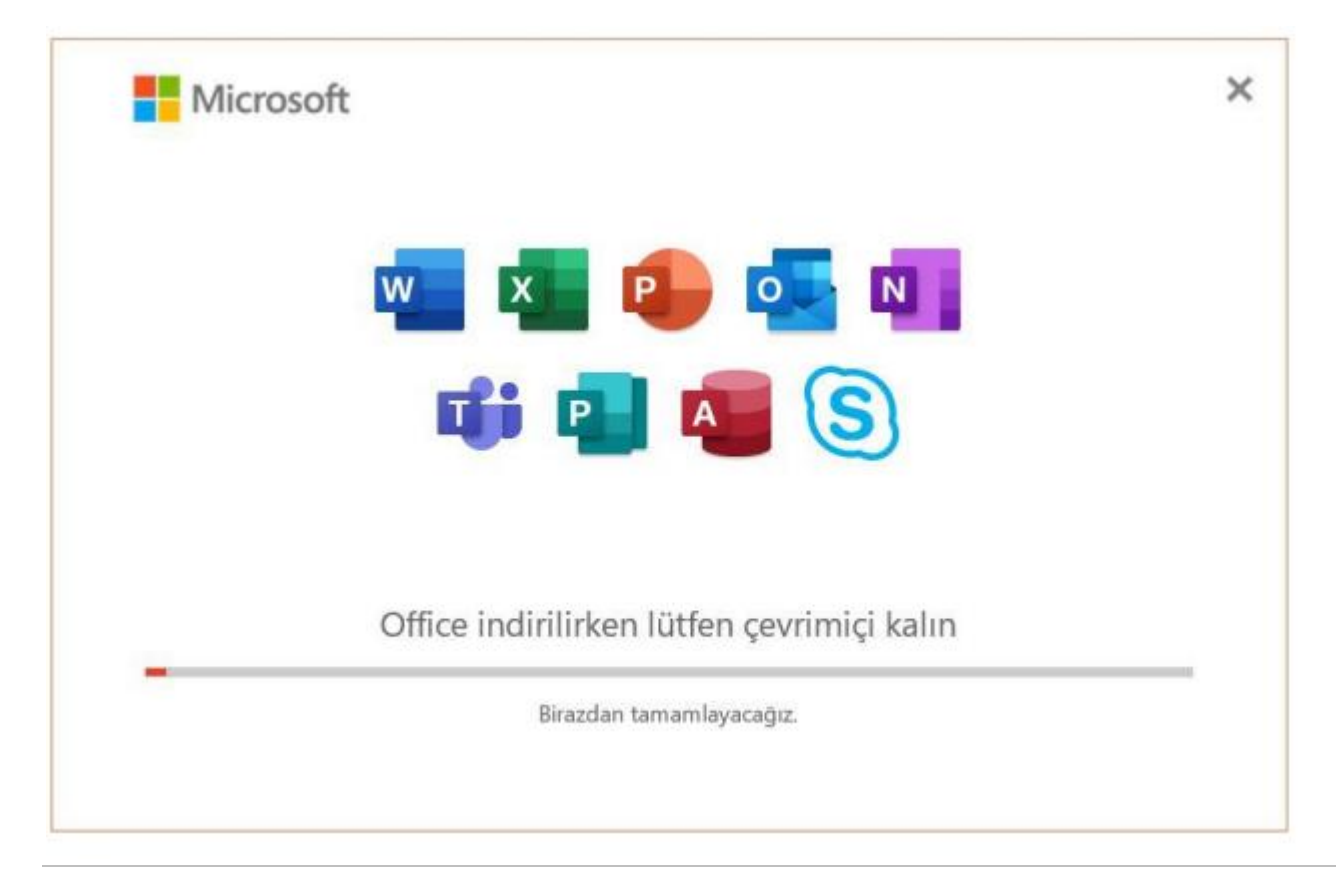

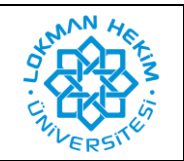

| Doküman No       | LHÜ-BT-KLV-0005 |
|------------------|-----------------|
| İlk Yayın Tarihi | 03.10.2024      |
| Revizyon Tarihi  | -               |
| Revizyon No      | -               |

1.7. Yükleme işlemi otomatik olarak yapılacaktır. Yükleme işlemi bittikten sonra aşağıdaki ekran görüntüsü karşınıza gelecektir.

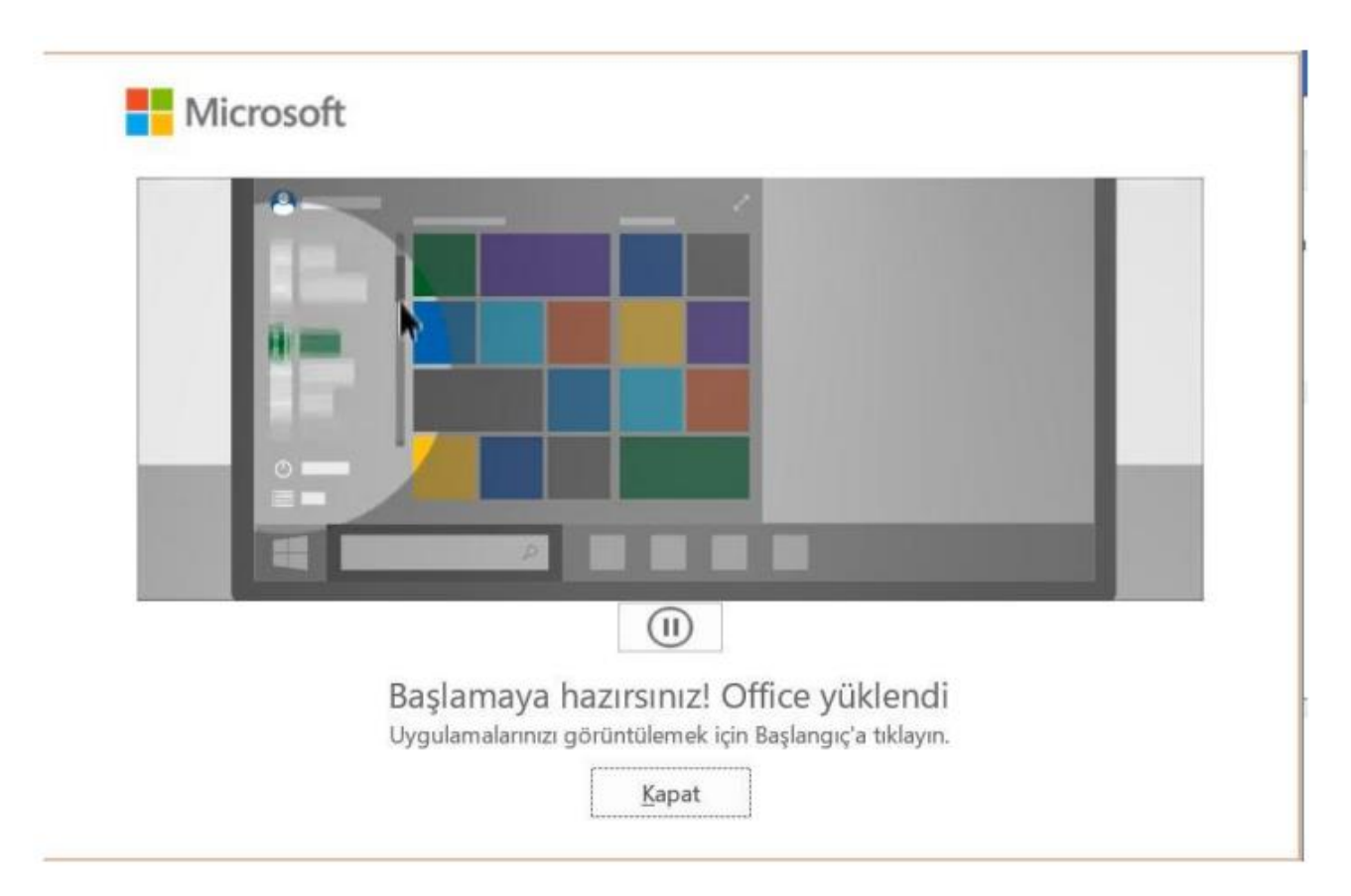

1.8. Herhangi bir ofis uygulamasını açtığınız zaman karşınıza aşağıdaki ekran görüntüsü gelecektir. Burada kırmızı kutucuk içerisinde yer alan Oturum açın butonuna tıklayınız.

| Word                  | İyi günler                             | line .                                                                                   | славница 🕲 († – О ) |
|-----------------------|----------------------------------------|------------------------------------------------------------------------------------------|---------------------|
| GHS                   | ~ Yeni                                 | Microsoft                                                                                |                     |
| D<br>Ymi              | Bog                                    | Office'i ayarlamak için oturum açın                                                      | i                   |
| 0 *                   | C Ara<br>Son kullanila<br>D At<br>SiDA | Here serverale a provide<br>adverseral Katawan                                           | Odger gatemiter     |
|                       | Masau                                  | ly, child unya kigitad Microsoft hesahenzi ila anaram ages<br>Othanim agen Hesap okuptar | Diger belgelor —>   |
| Hesap<br>Gest Bibliom |                                        | Otsaven agnak vesa tesas olegitettak interveseten<br>Storsaot hendricestik?              |                     |
| Segmenter             |                                        |                                                                                          |                     |

Lokman Hekim Üniversitesi Söğütözü Mh. 2179 Cd. No: 6 Çankaya/ANKARA

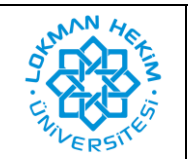

| Doküman No       | LHÜ-BT-KLV-0005 |
|------------------|-----------------|
| İlk Yayın Tarihi | 03.10.2024      |
| Revizyon Tarihi  | -               |
| Revizyon No      | -               |

1.9. Oturumu açın butonuna tıkladıktan sonra aşağıdaki ekran görüntüsü karşınıza gelecektir. Burada yukarıda yaptığımız gibi üniversite mail adresinizi yazmanız gerekmektedir.

| Word                              | İyi günler                                                                                                    | ford                                                                                   | Oseran 🗇 🖗 † – a x                                                                            |
|-----------------------------------|----------------------------------------------------------------------------------------------------|----------------------------------------------------------------------------------------|-----------------------------------------------------------------------------------------------|
| Grift<br>Grift                    | - Yesi                                                                                                    | ×                                                                                      |                                                                                               |
| D.<br>***                         | Boy betge Wonti'e Hoy Geldinte                                                                                                    | Microsoft Office'i Etkinleştir deneme.ogrenci@thuedu.tr                                | rümstill talavin. Dit lyhdeitike taldonuzu ekt Modern kronskejk dryeçmiş<br>Diger yakıcedar → |
| ()<br>A (                         | O Are     Son kallandenler     Sobritermis, Benimle Paylopdar     Ac     S    Sobritermis, Benimle Paylopdar     S    Sobrit IZIN DILLINCISI     Mosaunts | Burnan yenine bis dride analyten givin<br>Hesaburg yok mu? theri bis hesapi olugturunt | Exceptions to the                                                                             |
|                                   | BOARI IZIN YÖK BILGILINDRIME NOTU                                                                                                    | 63000 Microsoft Goodia Initiative                                                      | 26 Mart<br>Digin betgeter →                                                                   |
| Hene:<br>Gen Bildeen<br>Segmeiter |                                                                                                    |                                                                                        | -                                                                                             |

Mail adresinizi yazdıktan sonra karşınıza aşağıdaki ekran görüntüsünde olduğu gibi 1.10. parola giriş ekranı gelecektir. Yukarıda anlatıldığı gibi üniversitemizde wifi ağına bağlanmak için kullandığınız veya üniversitedeki bilgisayarları açmak için kullandığınız parola ile aynıdır. Eğer hiç kullanım yapmadıysanız parolanız Lhutckimlikno şeklindedir.

| Word        | İyi günler                                                                                                  | 100xmd                                           | Channada 🗇 🔅 1 — 0 X                                                         |
|-------------|----------------------------------------------------------------------------------------------------|--------------------------------------------------|------------------------------------------------------------------------------|
| 61<br>914   | ~ Yoni                                                                                                    |                                                  | ×                                                                            |
| L)<br>Verti | Baş belge - Ward'e                                                                                          | Microsoft<br>deneme.ogrenci@#w.edu.tr            | ik içindekler tablansav ekt. Modern kreesinçik üzgeşmiş<br>Diğar şaktordar → |
| 20<br>A(    | Ars     Son kultantantar     Sabitannia     Sabitannia     Be     Ad     S IDARI IZIN DILEKÇESI     S IDARI | Parola girin                                     | Degligitime tantu<br>16 Maet                                                 |
|             | DOARI IZIN YOK BILGILENDIRME F<br>Monators                                                                  | Otarum apn                                       | 38 Mart<br>Diger belgeter →                                                  |
| Heap        |                                                                                                    | Katianen keyatian – Gallik se tanentaria bigilet | - Care                                                                       |
| Gen Bådare  |                                                                                                    |                                                  |                                                                              |
| September   |                                                                                                    |                                                  |                                                                              |

:

•

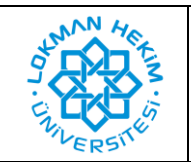

| Doküman No       | LHÜ-BT-KLV-0005 |
|------------------|-----------------|
| İlk Yayın Tarihi | 03.10.2024      |
| Revizyon Tarihi  | -               |
| Revizyon No      | -               |

1.11. Yukarıdaki işlemleri yaptıktan sonra ofis 365 programını yüklemiş olacaksınız ve karşınıza aşağıdaki ekran görüntüsü gelecektir.

| Word                             | İyi günler                                                                                      | Word                                                                                             | Davantos 🕲 🕲 1 — D 🗙                                                             |
|----------------------------------|-------------------------------------------------------------------------------------------------|--------------------------------------------------------------------------------------------------|----------------------------------------------------------------------------------|
| Giriş                            | v Veni                                                                                          | ×<br>Tamamen hazırsınız!                                                                         |                                                                                  |
| D<br>Yeni                        | Bog beige Wood'e                                                                                | Hesabmar başarıyla ekledik. Arbk kuruluşunurun uygulamalarına ve hizmetlerine<br>ergebilirsinir. | lik içindekiler tablıonaza eki Modern kronskişik özgeçiniş<br>Diğer şableritar → |
| 10<br>As                         | Aca     Son kullanılanlar     Sabitivomiş     Be     Aca     SIDABİ IZİN DİLEKÇESİ     Monartei |                                                                                                  | Degistree table                                                                  |
|                                  | IDARI IZIN YÖK BILGILENDIRME I<br>Mannimi                                                       | Bitti -                                                                                          | 21 Mart<br>Diger belgeter →                                                      |
| Hmap<br>Gen Bildann<br>Snymelder |                                                                                                 |                                                                                                  |                                                                                  |

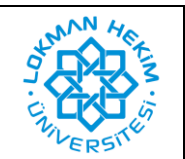

| Doküman No       | LHÜ-BT-KLV-0005 |
|------------------|-----------------|
| İlk Yayın Tarihi | 03.10.2024      |
| Revizyon Tarihi  | -               |
| Revizyon No      | -               |

- 2. MacOS İşletim Sistemine Ofis 365 Kurulumu
- 2.1. İlk başta https://www.office.com/ web adresine giriyoruz. Daha sonra aşağıda yeşil kutucuk içindeki Oturum açın butonuna tıklayarak oturum açma işlemine başlıyoruz.

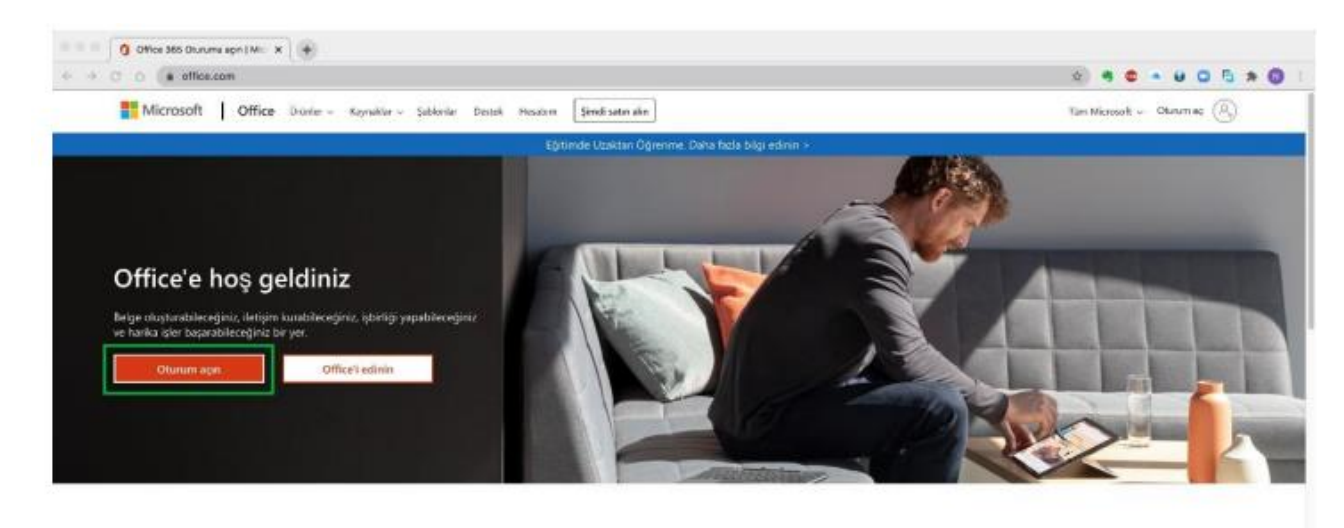

Sık kullandığınız üretkenlik uygulamalarını herhangi bir cihazdan kullanmak için oturum açın

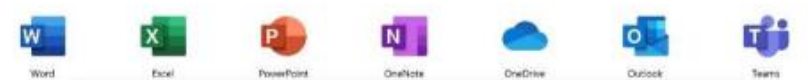

2.2. Oturum açın butonuna bastıktan sonra aşağıdaki ekran görüntüsü karşınıza gelecektir. Bu bölüme üniversite mail adresinizi yazmanız gerekmektedir. Daha sonra ileri butonuna basınız.

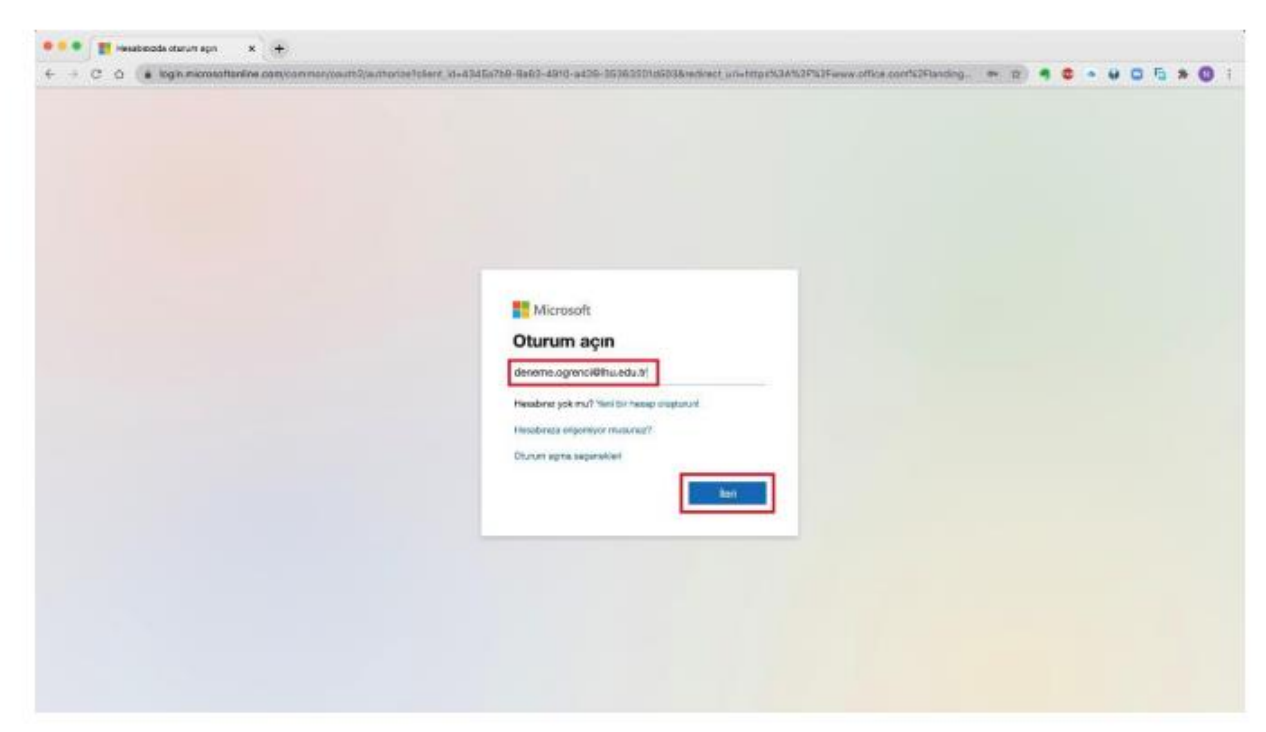

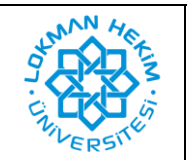

| Doküman No       | LHÜ-BT-KLV-0005 |
|------------------|-----------------|
| İlk Yayın Tarihi | 03.10.2024      |
| Revizyon Tarihi  | -               |
| Revizyon No      | -               |

2.3. Aşağıdaki ekran alıntısı olduğu gibi sistem sizlerden parola isteyecektir. Buradaki parola üniversitemizde wifi ağına bağlanmak için kullandığınız veya üniversitedeki bilgisayarları açmak için kullandığınız parola ile aynıdır. Eğer hiç kullanım yapmadıysanız parolanız Lhutckimlikno şeklindedir.

| 🕴 🖤 👔 resultances estudion egn 🛛 🗴 🕂                                                            |
|-------------------------------------------------------------------------------------------------|
|                                                                                                 |
| Microsoft<br>e denene opprociilituada.us<br>Parola girin<br>Inter<br>Netere subter<br>Documence |

2.4. Sisteme giriş yaptıktan sonra karşınıza aşağıdaki ekran görüntüsü gelecektir. Online olarak kullanmak isterseniz yeşil kutucuk içerinde gördüğünüz uygulamaları direk üzerine tıklayarak kullanabilirsiniz. Eğer bilgisayarınıza kurmak istiyorsanız, kırmızı kutucuk içerisine tıklamanız yeterli olacaktır.

| Microsoft Office ( | ong x 🛨                                    |                             |                            |                                       |                                          |                                                                                                    |                                |      |                                                                                                    |   |   |  |   |   |   |   |
|--------------------|--------------------------------------------|-----------------------------|----------------------------|---------------------------------------|------------------------------------------|----------------------------------------------------------------------------------------------------|--------------------------------|------|----------------------------------------------------------------------------------------------------|---|---|--|---|---|---|---|
| + + C ∩ + office   | com/?euntre?                               |                             |                            |                                       |                                          |                                                                                                    |                                |      | © #                                                                                                    |   | • |  |   | 5 | * | 0 |
| III Office 365     |                                            |                             | P Are                      |                                       |                                          |                                                                                                    |                                |      |                                                                                                    |   |   |  | 0 | 0 | 7 | C |
|                    | İyi günler                                 |                             |                            |                                       |                                          |                                                                                                    |                                |      | Office upgularmanen yükleyle —                                                                                 | Ľ |   |  |   |   |   |   |
|                    | + [                                        | 5 a                         | 2                          | 4                                     | 4                                        | 41                                                                                                    |                                | ź    | Office 203 uppclamatan<br>Darkoli, DerDeve für Redenit, Word, Socii,<br>PowerRatt ve data Satacen igen         | ] |   |  |   |   |   |   |
|                    | Yeri oluştur Or                            | Veni oluştur Outlook OneDri | ar Word                    | Word Excel PowerPo                    |                                          | towerfoint OneNote SharePoint                                                                                                    |                                | >    | Diğer yükleme seçenekleri<br>Vooreignicie kullandablen fartil tür oli seçin<br>veya dığır uygalamalan yükleyin |   |   |  |   |   |   |   |
|                    | Tirn<br>sygularnelar                       |                             |                            |                                       |                                          |                                                                                                    |                                |      |                                                                                                    |   |   |  |   |   |   |   |
|                    |                                            |                             |                            |                                       |                                          |                                                                                                    |                                |      |                                                                                                    |   |   |  |   |   |   |   |
|                    |                                            | manual balanda              | an argretato               |                                       |                                          |                                                                                                    |                                |      | 1. marting the second                                                                                          |   |   |  |   |   |   |   |
|                    |                                            |                             |                            |                                       |                                          |                                                                                                    |                                |      |                                                                                                    |   |   |  |   |   |   |   |
|                    | 2 🔔 🐣                                      |                             |                            |                                       |                                          |                                                                                                    |                                |      |                                                                                                    |   |   |  |   |   |   |   |
|                    | San kullandan enutimisi Office belongi unk |                             |                            |                                       |                                          |                                                                                                    |                                |      |                                                                                                    |   |   |  |   |   |   |   |
|                    |                                            |                             | Başkalarıyla peyloş<br>vey | ın ve işbirliği ya<br>s belgeyi buraş | ipin, Kuflanmaya b<br>ra sürükleyerek ka | aşlamak için ye<br>şiya yükleyin ve                                                                                                    | rii bir belge oluş<br>e açırı. | gune |                                                                                                    |   |   |  |   |   |   |   |
|                    |                                            |                             |                            | T Karpya                              | yükle ve aç                              | Net                                                                                                    |                                |      |                                                                                                    |   |   |  |   |   |   |   |
|                    |                                            |                             |                            |                                       |                                          |                                                                                                    |                                |      |                                                                                                    |   |   |  |   |   |   |   |
|                    | Completion                                 |                             |                            |                                       | Chevrol 4                                | and the second second se |                                |      |                                                                                                    |   |   |  |   |   |   |   |

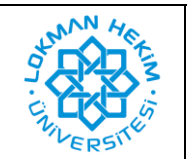

| Doküman No       | LHÜ-BT-KLV-0005 |
|------------------|-----------------|
| İlk Yayın Tarihi | 03.10.2024      |
| Revizyon Tarihi  | -               |
| Revizyon No      | -               |

2.5. Aşağıdaki ekran görüntüsünde ofis 365 kurulum dosyasını nereye kayıt edeceğini soruyor. Burada herhangi bir değişiklik yapmadan kırmızı kutucukla işaretlediğimiz kaydet butonuna basarak sonraki aşamaya geçebilirsiniz. Bu durum herkeste çıkmayabilir.

| 4 3 C 0 ( a offic | e.com/autha2                           |                                                                                                    |                                                                                                    |                                                                                                    | 6 d) 4 d              |                |
|-------------------|----------------------------------------|----------------------------------------------------------------------------------------------------|----------------------------------------------------------------------------------------------------|----------------------------------------------------------------------------------------------------|-----------------------|----------------|
| III Office 365    |                                        |                                                                                                    | whit Raydel Microsoft Office 10.40.20081000, B<br>Ethietler                                                                                                    | used                                                                                                    |                       | _ @ 7 <b>@</b> |
|                   | İyi günler                             | (C) 2 (D) (D)                                                                                                    | inclutioner D                                                                                                    | × 0,810                                                                                                    | anny yikilayin —      |                |
|                   | H<br>Veni otogiur<br>)<br>Vygulernaler | Personie<br>À Upplanner<br>Massier<br>O isolanie<br>Dioloter<br>∄ Milzk<br>Dioloter<br>3 Milzk<br>Dioloter<br>1 Milzk<br>Dioloter<br>1 Milzk | Apple of the second second sec |                                                                                                    | r <b>an</b><br>Farm   |                |
|                   | Son Sabrilener                         | Yeri Klostr                                                                                                    | Bight: Yühleyici paket arghi                                                                                                    | Varger,                                                                                                    | an labo at the sector |                |
|                   |                                        | Indir     Offer Sitt oppdanslar profi reactinge najdepase                                                                                                    | <ul> <li>Yükle<br/>Inditioner bierenszenki Difvoraldg<br/>obiginere agin er Office juddene<br/>astimisers zingiti.</li> </ul>                                                                                                    | Oturium apn     Office sygulareach attinisgenraak     Sinee, Office 355, gin uu bandigen     deneme ogenroligitrueduch teotinyte     ohonin apn. |                       |                |
|                   |                                        | Kapal Yakiemeyle (igili ya                                                                                                    | ulten mi gorekiyur?                                                                                                    | L                                                                                                    |                       |                |
|                   | OneDrive                               |                                                                                                    | SharePoint                                                                                                    |                                                                                                    |                       |                |

2.6. Aşağıdaki ekran görüntüsündeki gibi indirme ekranı gelecek ve kırmızı kutucukla işaretlediğimiz setup dosyası otomatik bir şekilde inmeye başlayacaktır.

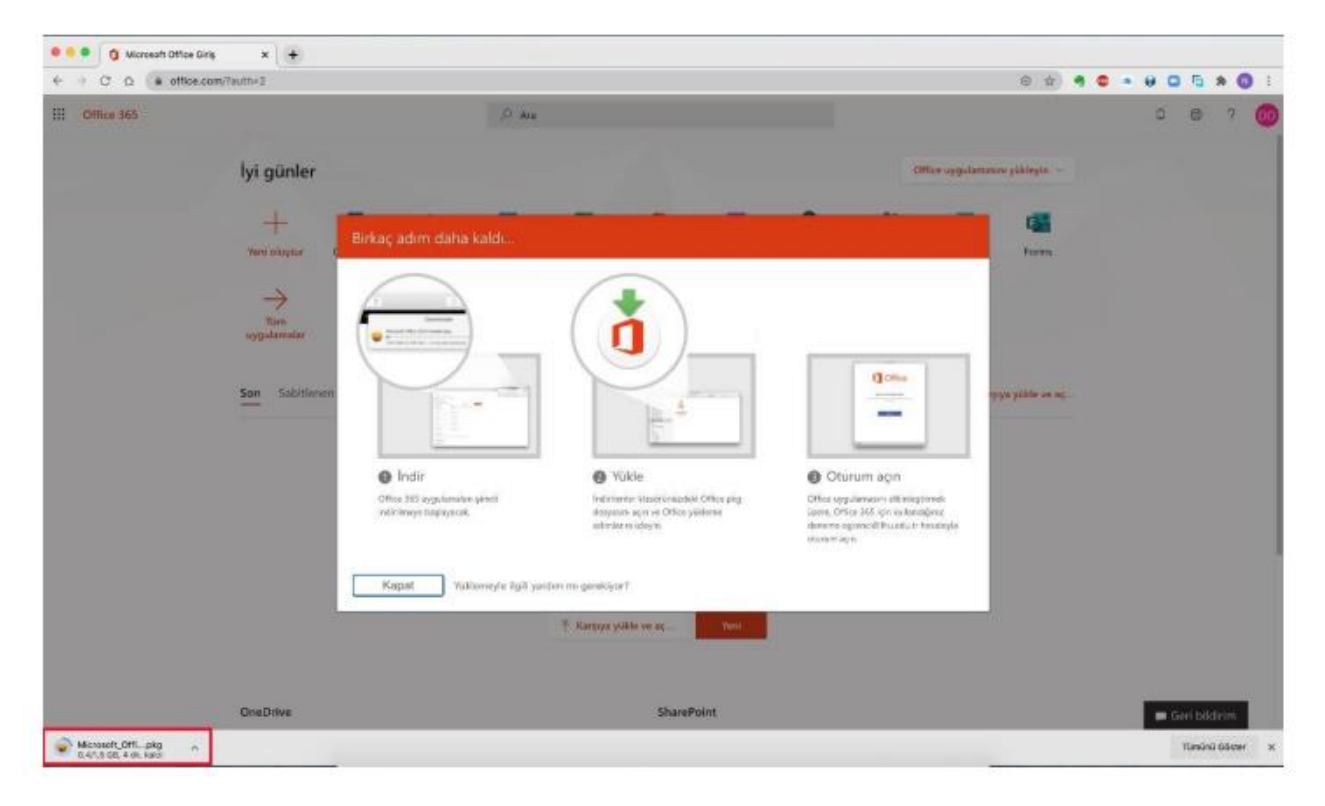

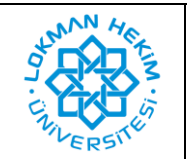

| Doküman No       | LHÜ-BT-KLV-0005 |  |  |  |  |  |
|------------------|-----------------|--|--|--|--|--|
| İlk Yayın Tarihi | 03.10.2024      |  |  |  |  |  |
| Revizyon Tarihi  | -               |  |  |  |  |  |
| Revizyon No      | -               |  |  |  |  |  |

2.7. Yukarıdaki ekran görüntüsünde belirtiğimiz setup dosyası indikten sonra üzerine çift tıkladığınız aşağıdaki ekran görüntüsü karşınıza gelecek ve yükleme işlemi başlayacaktır. Bu bölümde herhangi bir değişiklik yapmadan sürekli Sürdür butonuna basarak devam ediniz.

| 0 0                           | 🥪 Microsoft Office Yükle                                                      | 6    |
|-------------------------------|-------------------------------------------------------------------------------|------|
|                               | Microsoft Office Yükleyiciye Hoş Geldiniz                                     |      |
| • Giriş                       | Bu yazılımı yüklemek için gereken adımlar boyunca size yol<br>gösterilecektir |      |
| <ul> <li>Lisans</li> </ul>    | gosterne certain.                                                             |      |
| <ul> <li>Hedef Seç</li> </ul> |                                                                               |      |
| Yükleme Türü                  |                                                                               |      |
| <ul> <li>Yükleme</li> </ul>   |                                                                               |      |
| Özet                          |                                                                               |      |
| 0                             |                                                                               |      |
|                               | Geri Dön Sürdi                                                                | ir 📄 |

2.8. Sürdür butonlarına basıldıktan sonra aşağıdaki ekran görüntüsü karşınıza gelecektir. Burada kırmızı kutucukla işaretlenmiş olan Yükle butonuna basarak yükleme işlemini başlatabilirsiniz.

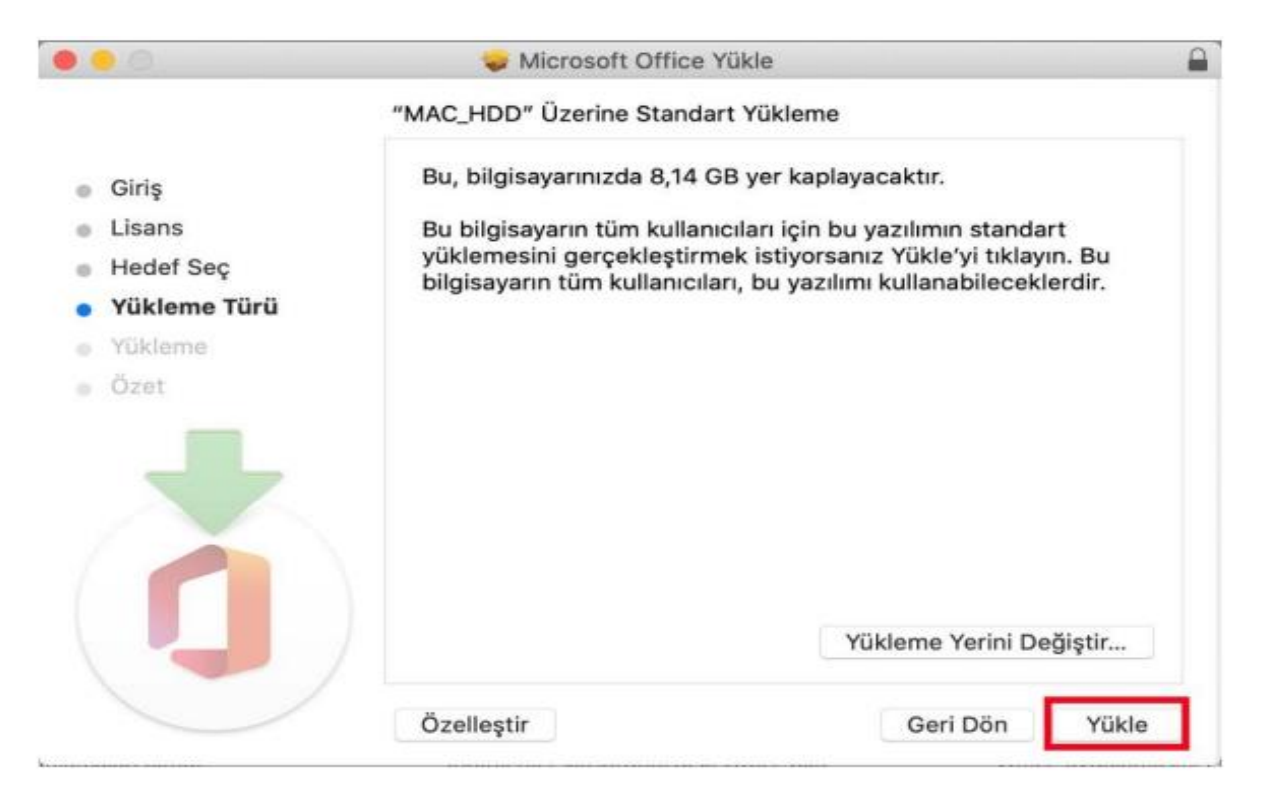

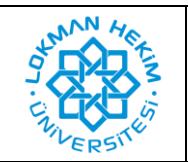

| Doküman No       | LHÜ-BT-KLV-0005 |
|------------------|-----------------|
| İlk Yayın Tarihi | 03.10.2024      |
| Revizyon Tarihi  | -               |
| Revizyon No      | -               |

2.9. Yükleme işlemi bittikten sonra aşağıdaki ekran görüntüsü karşınıza gelecektir. Burada kırmızı kutucuk ile gösterilen Kapat butonuna basıyoruz.

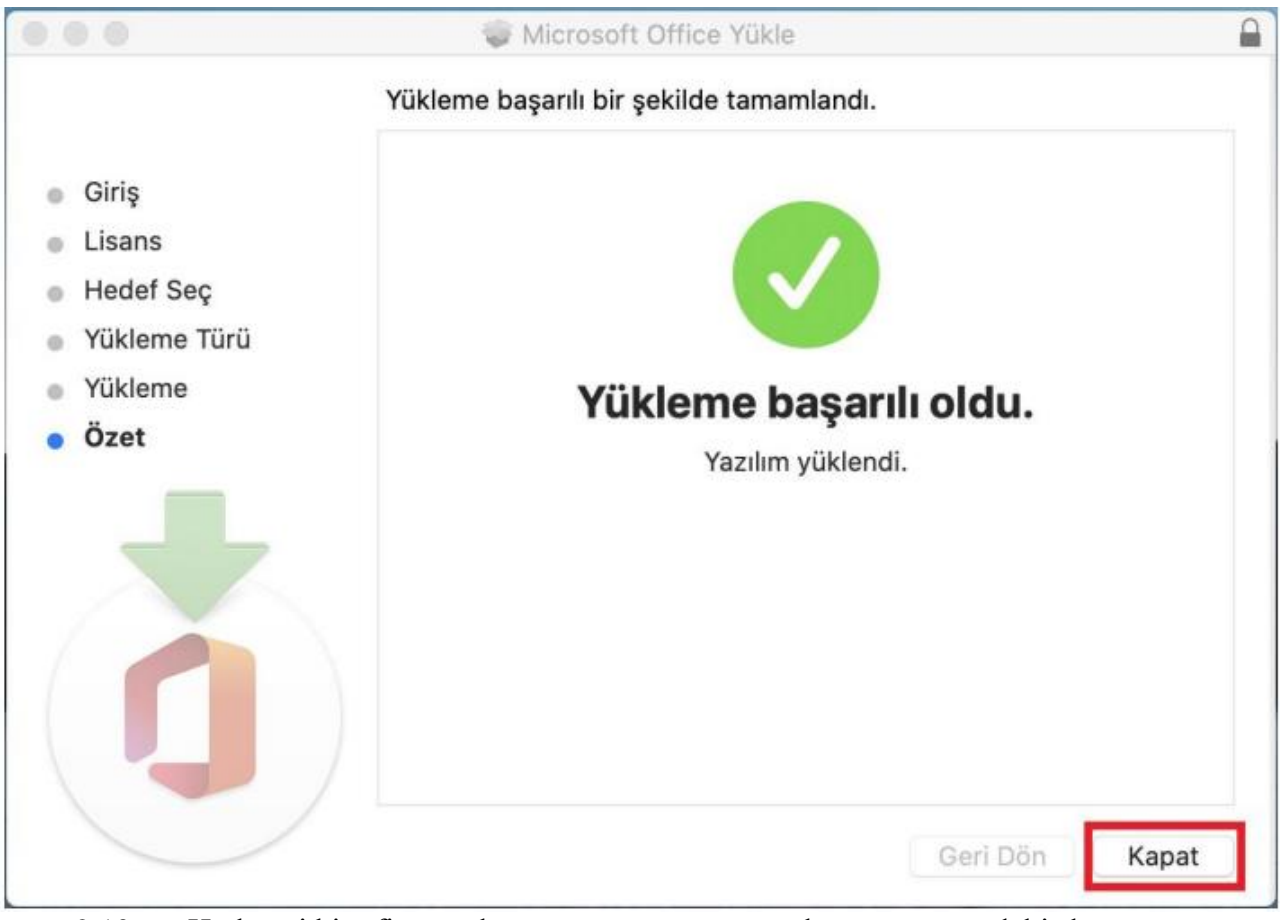

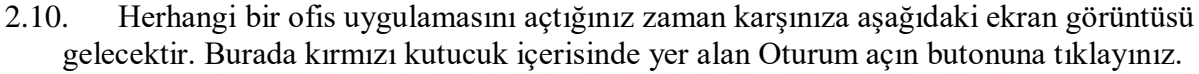

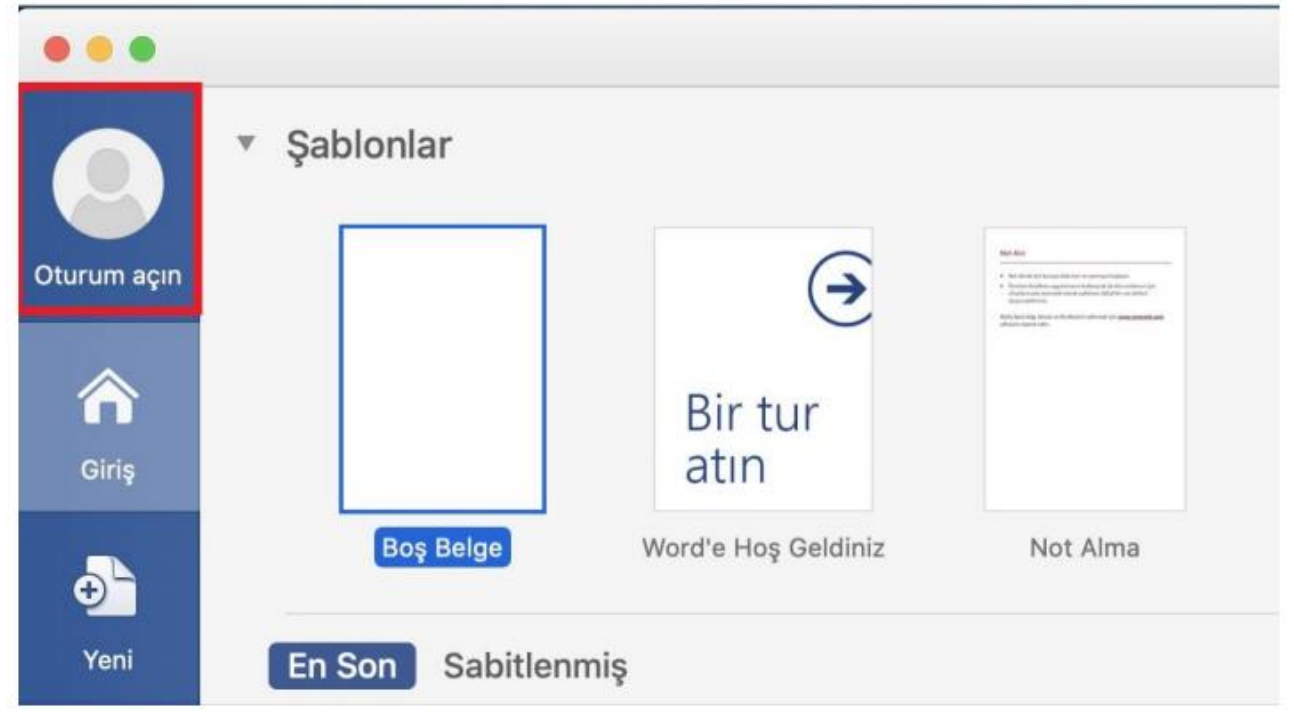

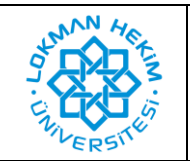

| Doküman No       | LHÜ-BT-KLV-0005 |
|------------------|-----------------|
| İlk Yayın Tarihi | 03.10.2024      |
| Revizyon Tarihi  | -               |
| Revizyon No      | -               |

2.11. Oturumu açın butonuna tıkladıktan sonra aşağıdaki ekran görüntüsü karşınıza gelecektir. Burada yukarıda yaptığımız gibi üniversite mail adresinizi yazmanız gerekmektedir.

|          | Word                                        |  |  |
|----------|---------------------------------------------|--|--|
|          | Microsoft                                   |  |  |
|          | Oturum açın                                 |  |  |
|          | deneme.ogrenci@lhu.edu.tr                   |  |  |
|          | Hesabiniz yok mu? Yeni bir hesap oluşturun! |  |  |
|          | İleri                                       |  |  |
|          |                                             |  |  |
|          |                                             |  |  |
|          |                                             |  |  |
|          |                                             |  |  |
|          |                                             |  |  |
| ©2020 Mi | crosoft Giziliik bildirimi                  |  |  |
|          |                                             |  |  |

Mail adresinizi yazdıktan sonra karşınıza aşağıdaki ekran görüntüsünde olduğu gibi 2.12. parola giriş ekranı gelecektir. Yukarıda anlatıldığı gibi üniversitemizde wifi ağına bağlanmak için kullandığınız veya üniversitedeki bilgisayarları açmak için kullandığınız parola ile aynıdır. Eğer hiç kullanım yapmadıysanız parolanız Lhutckimlikno şeklindedir.

| Word                        |  |  |
|-----------------------------|--|--|
| Microsoft                   |  |  |
| deneme.ogrenci@lhu.edu.tr   |  |  |
| Parola girin                |  |  |
|                             |  |  |
| Parolami unuttum            |  |  |
| Başka bir hesapla oturum aç |  |  |
| Oturum acin                 |  |  |
|                             |  |  |
|                             |  |  |
|                             |  |  |
|                             |  |  |
|                             |  |  |
|                             |  |  |
|                             |  |  |
|                             |  |  |
|                             |  |  |

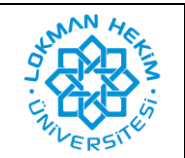

2.13. Yukarıdaki işlemleri yaptıktan sonra ofis 365 programını yüklemiş olacaksınız.

## 3. Kurulu Olan Ofis 365 Programı İçin Lisanslaması

Eğer bilgisayarınız da ofis 365 programı yüklü sadece lisanslama yapılacaksa; • Windows işletim sistemi için 1.8 maddesinden sonraki işlemleri uygulayınız. • MacOS işletim sistemi için 2.10 maddesinden sonraki işlemleri uygulayınız.

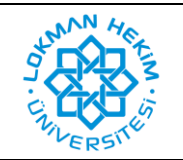

| Doküman No       | LHÜ-BT-KLV-0005 |
|------------------|-----------------|
| İlk Yayın Tarihi | 03.10.2024      |
| Revizyon Tarihi  | -               |
| Revizyon No      | -               |

## **REVİZYON BİLGİLERİ**

| Revizyon<br>No | Revizyon<br>Tarihi | Revizyon Açıklaması |
|----------------|--------------------|---------------------|
| 0              | _                  | İlk yayın.          |